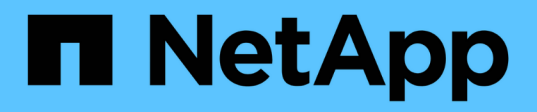

## Install the SnapCenter Plug-in for SAP HANA Databases

SnapCenter Software 4.7

NetApp August 30, 2024

This PDF was generated from https://docs.netapp.com/us-en/snapcenter-47/protecthana/task\_add\_hosts\_and\_install\_plug\_in\_packages\_on\_remote\_hosts\_sap\_hana.html on August 30, 2024. Always check docs.netapp.com for the latest.

### **Table of Contents**

| nstall the SnapCenter Plug-in for SAP HANA Databases                                               | 1 |
|----------------------------------------------------------------------------------------------------|---|
| Add hosts and install plug-in packages on remote hosts                                             | 1 |
| Install SnapCenter Plug-in Packages for Linux or Windows on multiple remote hosts by using cmdlets | 4 |
| Install the SnapCenter Plug-in for SAP HANA Database on Linux hosts by using the command-line      |   |
| interface                                                                                          | 4 |
| Monitor the status of installing Plug-in for SAP HANA                                              | 6 |

# Install the SnapCenter Plug-in for SAP HANA Databases

### Add hosts and install plug-in packages on remote hosts

You must use the SnapCenter Add Host page to add hosts, and then install the plug-ins packages. The plug-ins are automatically installed on the remote hosts. You can add a host and install plug-in packages either for an individual host or for a cluster.

#### What you will need

- You must be a user that is assigned to a role that has the plug-in install and uninstall permissions, such as the SnapCenter Admin role.
- When installing a plug-in on a Windows host, if you specify a credential that is not built-in, or if the user belongs to a local workgroup user, you must disable UAC on the host.
- You should ensure that the message queueing service is running.
- The administration documentation contains information about managing hosts.
- If you are using group Managed Service Account (gMSA), you should configure gMSA with administrative privileges.

Configure group Managed Service Account on Windows Server 2012 or later for SAP HANA

#### About this task

- You cannot add a SnapCenter Server as a plug-in host to another SnapCenter Server.
- For SAP HANA System Replication to discover resources on both primary and secondary systems, it is recommended to add both the primary and the secondary systems using root or sudo user.

#### Steps

- 1. In the left navigation pane, click **Hosts**.
- 2. Verify that the Managed Hosts tab is selected at the top.
- 3. Click Add.
- 4. In the Hosts page, perform the following actions:

| For this field | Do this                                                                                                    |                                                                                                    |
|----------------|----------------------------------------------------------------------------------------------------|----------------------------------------------------------------------------------------------------|
| Host Type      | Select the type of host: <ul> <li>Windows</li> <li>Linux</li> </ul>                                                                                                    |                                                                                                    |
|                | i                                                                                                    | The Plug-in for SAP HANA is<br>installed on the HDBSQL client<br>host, and this host can be on<br>either a Windows system or a<br>Linux system.                                                                                                    |
| Host name      | Enter the communication host name. Enter the fully<br>qualified domain name (FQDN) or the IP address of<br>the host. SnapCenter depends on the proper<br>configuration of the DNS. Therefore, the best<br>practice is to enter the FQDN.<br>You must configure the HDBSQL client and<br>HDBUserStore on this host. |                                                                                                    |
| Credentials    | Either select<br>or create new<br>administrative<br>see the inform<br>You can view<br>positioning you<br>that you prov                                                                                                    | the credential name that you created<br>v credentials. The credential must have<br>e rights on the remote host. For details,<br>nation about creating credentials.<br>the details about the credentials by<br>our cursor over the credential name<br>ided.<br>The credentials authentication mode<br>s determined by the host type that<br>ou specify in the Add Host wizard. |

5. In the Select Plug-ins to Install section, select the plug-ins to install.

6. (Optional) Click More Options.

| For this field                                                       | Do this                                                                                                    |  |  |
|----------------------------------------------------------------------|----------------------------------------------------------------------------------------------------|--|--|
| Port                                                                 | Either retain the default port number or specify the<br>port number. The default port number is 8145. If the<br>SnapCenter Server was installed on a custom port,<br>that port number will be displayed as the default<br>port. |  |  |
|                                                                      | If you manually installed the plug-ins<br>and specified a custom port, you<br>must specify the same port.<br>Otherwise, the operation fails.                                                                                    |  |  |
| Installation Path                                                    | The Plug-in for SAP HANA is installed on the HDBSQL client host, and this host can be on either a Windows system or a Linux system.                                                                                             |  |  |
|                                                                      | <ul> <li>For the SnapCenter Plug-ins Package for<br/>Windows, the default path is C:\Program<br/>Files\NetApp\SnapCenter. Optionally, you can<br/>customize the path.</li> </ul>                                                |  |  |
|                                                                      | <ul> <li>For the SnapCenter Plug-ins Package for Linux,<br/>the default path is /opt/NetApp/snapcenter.<br/>Optionally, you can customize the path.</li> </ul>                                                                  |  |  |
| Skip preinstall checks                                               | Select this check box if you already installed the<br>plug-ins manually and you do not want to validate<br>whether the host meets the requirements for<br>installing the plug-in.                                               |  |  |
| Use group Managed Service Account (gMSA) to run the plug-in services | For Windows host, select this check box if you want<br>to use group Managed Service Account (gMSA) to<br>run the plug-in services.                                                                                              |  |  |
|                                                                      | Image: Provide the gMSA name in the following format:<br>domainName\accountName\$.                                                                                                    |  |  |
|                                                                      | gMSA will be used as a log on<br>service account only for SnapCenter<br>Plug-in for Windows service.                                                                                                    |  |  |

#### 7. Click Submit.

If you have not selected the Skip prechecks checkbox, the host is validated to verify whether the host meets the requirements for installing the plug-in. The disk space, RAM, PowerShell version, .NET version, location (for Windows plug-ins), and Java version (for Linux plug-ins) are validated against the minimum requirements. If the minimum requirements are not met, appropriate error or warning messages are displayed.

If the error is related to disk space or RAM, you can update the web.config file located at C:\Program Files\NetApp\SnapCenter WebApp to modify the default values. If the error is related to other parameters, you must fix the issue.

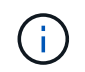

In an HA setup, if you are updating web.config file, you must update the file on both nodes.

8. If host type is Linux, verify the fingerprint, and then click Confirm and Submit.

In a cluster setup, you should verify the fingerprint of each of the nodes in the cluster.

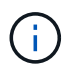

Fingerprint verification is mandatory even if the same host was added earlier to SnapCenter and the fingerprint was confirmed.

9. Monitor the installation progress.

The installation-specific log files are located at /custom\_location/snapcenter/logs.

## Install SnapCenter Plug-in Packages for Linux or Windows on multiple remote hosts by using cmdlets

You can install the SnapCenter Plug-in Packages for Linux or Windows on multiple hosts simultaneously by using the Install-SmHostPackage PowerShell cmdlet.

#### What you will need

You must have logged in to SnapCenter as a domain user with local administrator rights on each host on which you want to install the plug-in package.

#### Steps

- 1. Launch PowerShell.
- 2. On the SnapCenter Server host, establish a session using the Open-SmConnection cmdlet, and then enter your credentials.
- 3. Install the plug-in on multiple hosts using the Install-SmHostPackage cmdlet and the required parameters.

The information regarding the parameters that can be used with the cmdlet and their descriptions can be obtained by running *Get-Help command\_name*. Alternatively, you can also refer to the SnapCenter Software Cmdlet Reference Guide.

You can use the -skipprecheck option when you have installed the plug-ins manually and do not want to validate whether the host meets the requirements to install the plug-in.

4. Enter your credentials for remote installation.

## Install the SnapCenter Plug-in for SAP HANA Database on Linux hosts by using the command-line interface

You should install the SnapCenter Plug-in for SAP HANA Database by using the SnapCenter user interface (UI). If your environment does not allow remote installation of

the plug-in from the SnapCenter UI, you can install the Plug-in for SAP HANA Database either in console mode or in silent mode by using the command-line interface (CLI).

#### What you will need

- You should install the Plug-in for SAP HANA Database on each of the Linux host where the HDBSQL client resides.
- The Linux host on which you are installing the SnapCenter Plug-in for SAP HANA Database must meet the dependent software, database, and operating system requirements.

The Interoperability Matrix Tool (IMT) contains the latest information about the supported configurations.

#### NetApp Interoperability Matrix Tool

 The SnapCenter Plug-in for SAP HANA Database is part of SnapCenter Plug-ins Package for Linux. Before you install SnapCenter Plug-ins Package for Linux, you should have already installed SnapCenter on a Windows host.

#### Steps

 Copy the SnapCenter Plug-ins Package for Linux installation file (snapcenter\_linux\_host\_plugin.bin) from C:\ProgramData\NetApp\SnapCenter\Package Repository to the host where you want to install the Plug-in for SAP HANA Database.

You can access this path from the host where the SnapCenter Server is installed.

- 2. From the command prompt, navigate to the directory where you copied the installation file.
- 3. Install the plug-in: path\_to\_installation\_bin\_file/snapcenter\_linux\_host\_plugin.bin -i
   silent -DPORT=port\_number\_for\_host -DSERVER\_IP=server\_name\_or\_ip\_address
   -DSERVER\_HTTPS\_PORT=port\_number\_for\_server
  - -DPORT specifies the SMCore HTTPS communication port.
  - -DSERVER\_IP specifies the SnapCenter Server IP address.
  - · -DSERVER\_HTTPS\_PORT specifies the SnapCenter Server HTTPS port.
  - -DUSER\_INSTALL\_DIR specifies the directory where you want to install the SnapCenter Plug-ins Package for Linux.
  - DINSTALL\_LOG\_NAME specifies the name of the log file.

```
/tmp/sc-plugin-installer/snapcenter_linux_host_plugin.bin -i silent
-DPORT=8145 -DSERVER_IP=scserver.domain.com -DSERVER_HTTPS_PORT=8146
-DUSER_INSTALL_DIR=/opt
-DINSTALL_LOG_NAME=SnapCenter_Linux_Host_Plugin_Install_2.log
-DCHOSEN_FEATURE_LIST=CUSTOM
```

- 4. Edit the /<installation directory>/NetApp/snapcenter/scc/etc/SC\_SMS\_Services.properties file, and then add the PLUGINS\_ENABLED = hana:3.0 parameter.
- 5. Add the host to the SnapCenter Server using the Add-Smhost cmdlet and the required parameters.

The information regarding the parameters that can be used with the command and their descriptions can

be obtained by running *Get-Help command\_name*. Alternatively, you can also refer to the SnapCenter Software Cmdlet Reference Guide.

### Monitor the status of installing Plug-in for SAP HANA

You can monitor the progress of SnapCenter plug-in package installation by using the Jobs page. You might want to check the progress of installation to determine when it is complete or if there is an issue.

#### About this task

The following icons appear on the Jobs page and indicate the state of the operation:

- In progress
- Completed successfully
- 🗙 Failed
  - Completed with warnings or could not start due to warnings
- 🤊 Queued

#### Steps

- 1. In the left navigation pane, click Monitor.
- 2. In the Monitor page, click **Jobs**.
- 3. In the Jobs page, to filter the list so that only plug-in installation operations are listed, do the following:
  - a. Click Filter.
  - b. Optional: Specify the start and end date.
  - c. From the Type drop-down menu, select **Plug-in installation**.
  - d. From the Status drop-down menu, select the installation status.
  - e. Click Apply.
- 4. Select the installation job and click **Details** to view the job details.
- 5. In the Job Details page, click View logs.

#### **Copyright information**

Copyright © 2024 NetApp, Inc. All Rights Reserved. Printed in the U.S. No part of this document covered by copyright may be reproduced in any form or by any means—graphic, electronic, or mechanical, including photocopying, recording, taping, or storage in an electronic retrieval system—without prior written permission of the copyright owner.

Software derived from copyrighted NetApp material is subject to the following license and disclaimer:

THIS SOFTWARE IS PROVIDED BY NETAPP "AS IS" AND WITHOUT ANY EXPRESS OR IMPLIED WARRANTIES, INCLUDING, BUT NOT LIMITED TO, THE IMPLIED WARRANTIES OF MERCHANTABILITY AND FITNESS FOR A PARTICULAR PURPOSE, WHICH ARE HEREBY DISCLAIMED. IN NO EVENT SHALL NETAPP BE LIABLE FOR ANY DIRECT, INDIRECT, INCIDENTAL, SPECIAL, EXEMPLARY, OR CONSEQUENTIAL DAMAGES (INCLUDING, BUT NOT LIMITED TO, PROCUREMENT OF SUBSTITUTE GOODS OR SERVICES; LOSS OF USE, DATA, OR PROFITS; OR BUSINESS INTERRUPTION) HOWEVER CAUSED AND ON ANY THEORY OF LIABILITY, WHETHER IN CONTRACT, STRICT LIABILITY, OR TORT (INCLUDING NEGLIGENCE OR OTHERWISE) ARISING IN ANY WAY OUT OF THE USE OF THIS SOFTWARE, EVEN IF ADVISED OF THE POSSIBILITY OF SUCH DAMAGE.

NetApp reserves the right to change any products described herein at any time, and without notice. NetApp assumes no responsibility or liability arising from the use of products described herein, except as expressly agreed to in writing by NetApp. The use or purchase of this product does not convey a license under any patent rights, trademark rights, or any other intellectual property rights of NetApp.

The product described in this manual may be protected by one or more U.S. patents, foreign patents, or pending applications.

LIMITED RIGHTS LEGEND: Use, duplication, or disclosure by the government is subject to restrictions as set forth in subparagraph (b)(3) of the Rights in Technical Data -Noncommercial Items at DFARS 252.227-7013 (FEB 2014) and FAR 52.227-19 (DEC 2007).

Data contained herein pertains to a commercial product and/or commercial service (as defined in FAR 2.101) and is proprietary to NetApp, Inc. All NetApp technical data and computer software provided under this Agreement is commercial in nature and developed solely at private expense. The U.S. Government has a non-exclusive, non-transferrable, nonsublicensable, worldwide, limited irrevocable license to use the Data only in connection with and in support of the U.S. Government contract under which the Data was delivered. Except as provided herein, the Data may not be used, disclosed, reproduced, modified, performed, or displayed without the prior written approval of NetApp, Inc. United States Government license rights for the Department of Defense are limited to those rights identified in DFARS clause 252.227-7015(b) (FEB 2014).

#### **Trademark information**

NETAPP, the NETAPP logo, and the marks listed at http://www.netapp.com/TM are trademarks of NetApp, Inc. Other company and product names may be trademarks of their respective owners.